| 產品名稱:文淵閣彩色印前系 V3.3                                                                                                    |          |  |  |  |  |  |  |  |  |
|----------------------------------------------------------------------------------------------------|----------|--|--|--|--|--|--|--|--|
|                                                                                                    |          |  |  |  |  |  |  |  |  |
|                                                                                                    |          |  |  |  |  |  |  |  |  |
|                                                                                                    |          |  |  |  |  |  |  |  |  |
|                                                                                                    |          |  |  |  |  |  |  |  |  |
| /<br>「「「「」」」<br>「」」」<br>「」」」<br>「」」」<br>「」」」<br>「」」」<br>「」」」<br>「」」」<br>「」」」<br>「」」」<br>「」」」<br>「」」」<br>「」」」<br>「」」」<br>「」」」<br>「」」」<br>「」」」<br>「」」」<br>「」」」<br>「」」」<br>「」」」<br>「」」」<br>「」」」<br>「」」」<br>「」」」<br>「」」」<br>「」」」<br>「」」」<br>「」」」<br>「」」」<br>「」」<br>「」」」<br>「」」」<br>「」」<br>「」」」<br>「」」」<br>「」」<br>「」」」<br>「」」<br>「」」<br>「」」<br>「」」<br>「」」」<br>「」」<br>「」」<br>「」」<br>「」」」<br>「」」」<br>「」」」<br>「」」<br>「」」」<br>「」」」<br>「」」」<br>「」」」<br>「」」」<br>「」」<br>「」<br>「 | 国々・      |  |  |  |  |  |  |  |  |
| 〜細號・                                                                                                    | 圓台・      |  |  |  |  |  |  |  |  |
| 問題描述:                                                                                                    |          |  |  |  |  |  |  |  |  |
| 問、下列的目錄文字如何編排。                                                                                                    |          |  |  |  |  |  |  |  |  |
| CA • 2400 • 實用解剖學▲ • 華杏 • 沈清良編著                                                                                                    | 600 · 20 |  |  |  |  |  |  |  |  |

| 011  | 2100 | g/II/FUI-F <b>▲</b>   | $+$ $\square$ |            | 000    | 20 | L |
|------|------|-----------------------|---------------|------------|--------|----|---|
| CA · | 5400 | ・解剖學①                 | ・匯華・          | ·游祥明等著     | 預告·    | 21 |   |
| св • | 1808 | ・蓋統生理學―生理及疾病機轉運(上下)⊙… | ・華杏・          | 林富美等譯・傅祖慶・ | 1400 • | 22 | 2 |
|      |      |                       |               |            |        |    |   |
|      |      |                       |               |            |        |    |   |
| -    | -欄柜  |                       |               |            |        |    |   |

解答描述:

- 答、使用段落的製表符功能可以完成,步驟如下:
  - 1. 使用『視窗』選單中的『面板』,再選『顯示段落格式面板』(若沒 有『顯示段落格式面板』按 Esc 退出)。
  - 2.從段落格式面板中選『新增格式…』,再新增格式名中輸入 'TAB' 確定。
  - 3.此時出現修改段落格式的對話框,將項目換到『製表符』。
  - 4. 開始在位置中輸入 90 然後新增,在對齊方式中選向左靠齊,前置字 元裡面選 '…'或是在前置字元裡面打 Unicode 00B7 '.'。
  - 5.在位置中輸入154 然後新增,在對齊方式中選向右靠齊,在前置字元 裡面打 Unicode 3100 '•'。
  - 6. 在位置中輸入160 然後新增,在對齊方式中選向右靠齊,不用前置字元。確定。
  - 7. 將段落反白,點段落格式中的'TAB'。

8.如下面的欄框。在文字中按鍵盤的Tab,就可以完成。

- CA · 2400 · 實用解剖學▲| · 華杏 · 沈清良編著|600 · |20
- CA ・ 5400 ・解剖學⊙|・匯華・游祥明等著|預告・|21

CB • 1808 • 蓋統生理學—生理及疾病機轉運(上下)①| • 華杏・林富美等譯・傅祖慶・|1400 • |22 按鍵盤的 Tab ◀───欄框

說明:在製表符中所增加的90、154、160等,為距離。欄框的最前端是 起始點0。所以按第一次鍵盤的Tab就跳到90,第二次鍵盤的Tab 就跳到154,第三次鍵盤的Tab就跳到160,第四次鍵盤的Tab就 跳到下一行了。